## Como extrair o relatório técnico do Aruba Airwave?

## 11/05/2024 14:57:29

## Imprimir artigo da FAQ

| Categoria:                                                                                                    | Rede USPnet sem Fio (Wi-Fi)::Projeto USPNet sem fio 2.0 | Votos:              | 0                                            |
|----------------------------------------------------------------------------------------------------|---------------------------------------------------------|---------------------|----------------------------------------------|
| Estado:                                                                                                    | público (todos)                                         | Resultado:          | 0.00 %                                       |
| Idioma:                                                                                                    | pt_BR                                                   | Última atualização: | Sex 28 Abr 10:21:09 2017 (America/Sao_Paulo) |
|                                                                                                    |                                                         |                     |                                              |
| Palavras-chave                                                                                                    |                                                         |                     |                                              |
| Aruba, AirWave, relatório técnico                                                                                                    |                                                         |                     |                                              |
|                                                                                                    |                                                         |                     |                                              |
| Dúvida (ou problema) (público)                                                                                                    |                                                         |                     |                                              |
| Como extrair o relatório técnico do Aruba Airwave?                                                                                      |                                                         |                     |                                              |
|                                                                                                    |                                                         |                     |                                              |
| Resposta (ou solução) (público)                                                                                                    |                                                         |                     |                                              |
| Este roteiro visa orientá-lo a extrair o relatório técnico que permite obter<br>informações sobre:                                      |                                                         |                     |                                              |
| - instalação e licenciamento do software Airwave<br>- inventário dos access points em funcionamento                                     |                                                         |                     |                                              |
| ROTEIRO                                                                                                    |                                                         |                     |                                              |
| 1- Acesse e autentique-se no sistema de gerenciamento Aruba Airwave em<br>[1]http://controller.semfio.usp.br                            |                                                         |                     |                                              |
| 2- Ao acessar o dashboard, clique em REPORTS                                                                                            |                                                         |                     |                                              |
| 3- Em REPORTS, acesse o submenu DEFINITIONS                                                                                             |                                                         |                     |                                              |
| 4- No submenu DEFINITIONS, execute Weekly Inventory Report                                                                              |                                                         |                     |                                              |
| 5- O relatório será automaticamente gerado. Exporte o arquivo no formato PDF<br>(opção PDF export)                                      |                                                         |                     |                                              |
| 6- Renomeie o arquivo PDF gerado para airwave- <sigla da="" unidade="">.pdf (ex:<br/>airwave-sti.pdf), e envie para sti@usp.br.</sigla> |                                                         |                     |                                              |
| [1] http://controller.semfio.usp.br                                                                                                    |                                                         |                     |                                              |